# 全国绿色矿山名录管理信息系统 (第三方评估机构) 用户手册

自然资源部矿产资源保护监督司 自然资源部信息中心 2020年06月

| 第1章 | 引言1     |
|-----|---------|
| 1.1 | 系统简介1   |
| 1.2 | 本书适用对象1 |
| 1.3 | 系统主要功能1 |
| 第2章 | 系统登录    |
| 2.1 | 登录系统    |
| 2.2 | 系统首页    |
| 第3章 | 系统操作    |
| 3.1 | 查看申请信息  |
| 3.2 | 第三方评估   |

## 第1章引言

### 1.1 系统简介

全国绿色矿山名录管理信息系统(以下简称"信息系统")是按照自然资源 部矿产资源保护监督司的要求,根据绿色矿山管理工作的有关规定,面向各级 自然资源主管部门、第三方评估机构、矿业权人,开展绿色矿山遴选及在线信 息填报的专用软件。系统涵盖了矿业权人申报、管理机关审核、第三方评估机 构评估等主要功能。

为便于第三方评估机构全面了解和使用信息系统,特编写本使用手册。

### 1.2 本书适用对象

本用户手册适用于全国绿色矿山名录库管理信息系统第三方评估机构用户。

本系统的使用人员应具备以下知识:

- 1、了解计算机基本知识, 熟悉 windows 系统基本操作;
- 2、绿色矿山管理方面的专业知识;
- 3、矿业权管理方面的基本知识。

#### 1.3 系统主要功能

系统主要功能包括:

- 1)绿色矿山申报信息浏览;
- 2) 第三方评估。

# 第2章系统登录

## 2.1 登录系统

1、在浏览器地址栏输入地址 <u>http://greenmine.mnr.gov.cn</u>,进入登录界 面(如图 2-1),输入用户名和密码,点击登录按钮,进入系统首页(如图 2-2)。

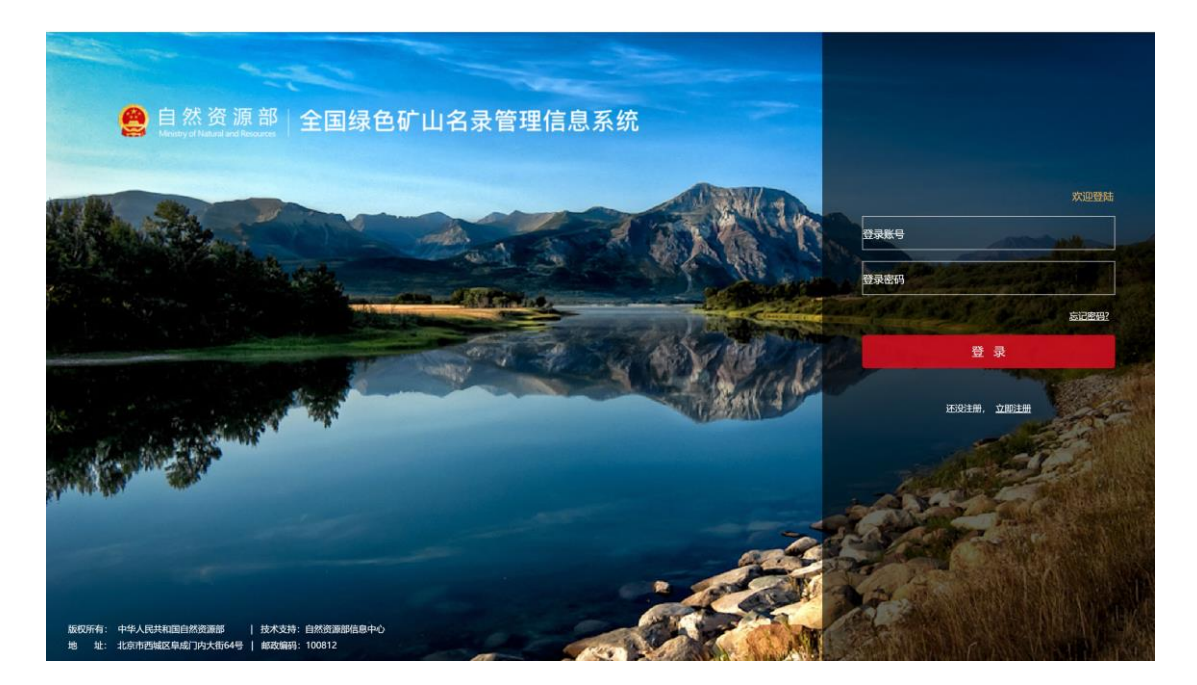

图 2-1 系统登录界面

| ₽ 篇页    | 全国绿色矿山名录管理信                               | 息系统       |                                                                                                   | -  |
|---------|-------------------------------------------|-----------|---------------------------------------------------------------------------------------------------|----|
| 第三方评估 v | Radon Cores Marc Directory Manaphrophiles |           |                                                                                                   |    |
|         |                                           | 口》 企业通知公告 |                                                                                                   |    |
|         | <b>全政</b> 名:<br>注册时间: 2020-05-26<br>査官政務  |           | 六部门联合印数《关于加快建设绿色矿山的实施意见》<br>- 自然间增部分公疗关于研究2019年度增益者"山通选工作的激和<br>- 自然间增部分公疗关于研究2019年度增益者"山间上信息填始的简 |    |
|         | ④ 业务办理情况                                  | 更多        | 日 常用下載                                                                                            | 更多 |
|         | 解无机                                       | ·读        | 绿色矿山绿作手册<br>绿色矿山名录入岸信息表                                                                           |    |

图 2-2 系统首页

## 2.2 系统首页

## 2.2.1 首页功能

系统首页主要由左侧菜单栏和主显示区两部分组成,其中,菜单栏为系统 功能快速入口,包括第三方评估等功能;主显示区包括账户信息、通知公告、 业务办理情况、常用下载第三方链接、技术支持信息等。

#### 2.2.2 个人资料

用户可通过该功能对账户基本信息进行维护更新。

#### 操作步骤:

1. 在【系统首页】界面,点击右上角的个人资料按钮,如图 2-3。

| ♀ 首页                 | 今回短色矿山夕寻答耶                                              | 田信白玄体  | A REAL PROF                                                         | → 測试企业账号 - |
|----------------------|---------------------------------------------------------|--------|---------------------------------------------------------------------|------------|
| 目 企业绿色矿山管理 ~         | 土国外CW 山口来自知<br>National Green Mine Directory Management | EIロ で  | The second                                                          | ● 个人资料     |
| 企业绿色矿山新设<br>企业绿色矿山退出 |                                                         | yaqui  |                                                                     | じ退出        |
| 、在线申诉                | and the second second second                            |        |                                                                     |            |
|                      |                                                         | ↓ 通知公告 |                                                                     | 更多         |
|                      | 测试企业账号                                                  |        | 全国绿色矿山管理人员表通知 <ul> <li>(自然资源统计管理办法)开始征求意见</li> </ul>                |            |
|                      | 机构代码:<br>登录名: csqyzh<br>注册时间: 2019-08-02                |        | <ul> <li>自然资源部办公厅印发通知清理规范收费项目</li> </ul>                            |            |
|                      | 童石详统                                                    |        | <ul> <li>我国10处国家公园体制试点隐步推进</li> <li>自然资源部项研组专程前往四川省地矿局专题</li> </ul> | 鸣研提案办理工作   |
|                      | <b>图 业务办理情况</b>                                         | 更多     | <b>討 常用下载</b>                                                       | 更多         |
|                      | 新疆乌鲁木齐矿山123213                                          | 已完成    | 绿色矿山名录入库信息表                                                         |            |
|                      | 新疆乌鲁木齐矿山123213                                          | 驳回不可提交 | 绿色矿山操作手册                                                            |            |

图 2-3 个人资料

2. 进入个人资料维护界面,如图 2-4:

| ♀ 首页        | 今回纪会矿山夕马等班                                             |                              |                   |
|-------------|--------------------------------------------------------|------------------------------|-------------------|
| ♀ 绿色矿山管理 ~  | 王国绿巴矿山石宋官理<br>National Green Mige Directory Management | ET日尼杀尔<br>Information System | A CONTRACT OF THE |
| 团 第三方机构管理 🗸 | Margare La                                             |                              | Carlos des        |
| 同 地图管理      | and address of the second                              |                              |                   |
| の 用户管理      | 登录名                                                    | 650000                       |                   |
|             | *单位名称                                                  | 650000                       |                   |
|             | *组织机构代码(统一信用代码)                                        | 请填写组织机构代码(统一信用代码)            |                   |
|             | *联系人手机号                                                | 13596496249                  |                   |
|             | *固定电话                                                  | 010-86591651                 |                   |
|             |                                                        |                              |                   |
|             |                                                        |                              |                   |
|             |                                                        |                              |                   |
|             |                                                        |                              |                   |
|             |                                                        | ▼保存】 り亜型                     | ×                 |

图 2-4 个人资料修改页面

3. 修改完毕后,点击保存按钮,返回系统首页。

## 2.2.3 修改密码

通过该功能,可以修改当前登录用户的登录密码。

#### 操作步骤:

 进入【系统首页】,点击右上角的修改密码按钮,进入【修改密码】界 面,如图 2-5、2-6。

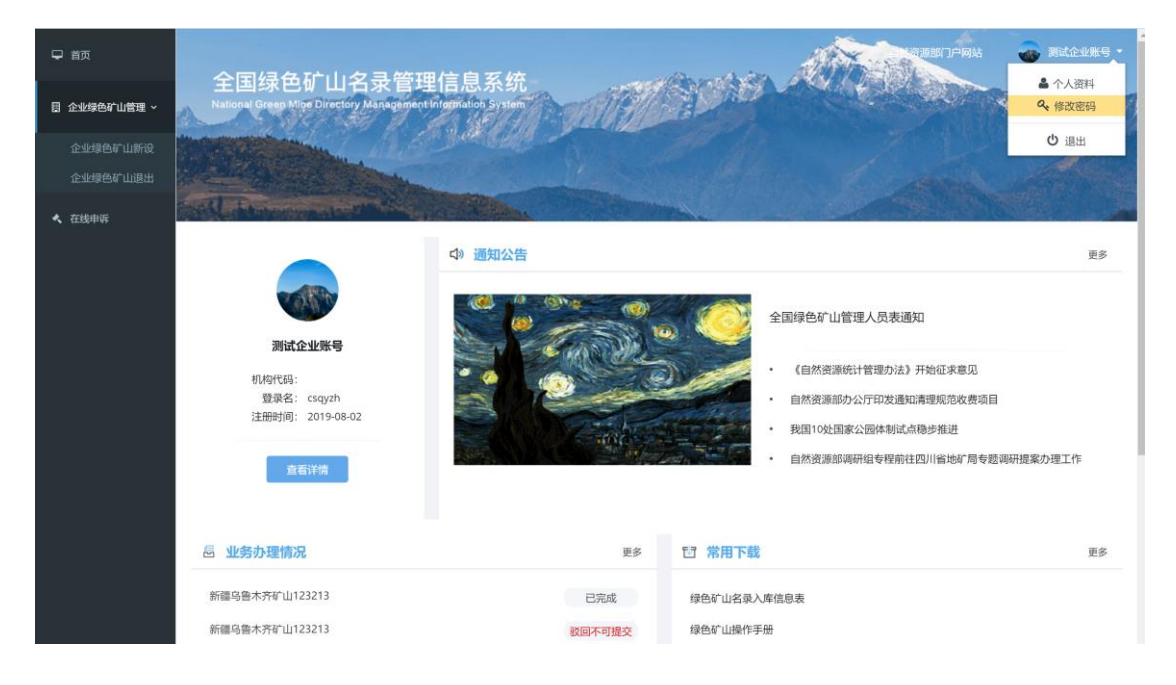

图 2-5 修改密码

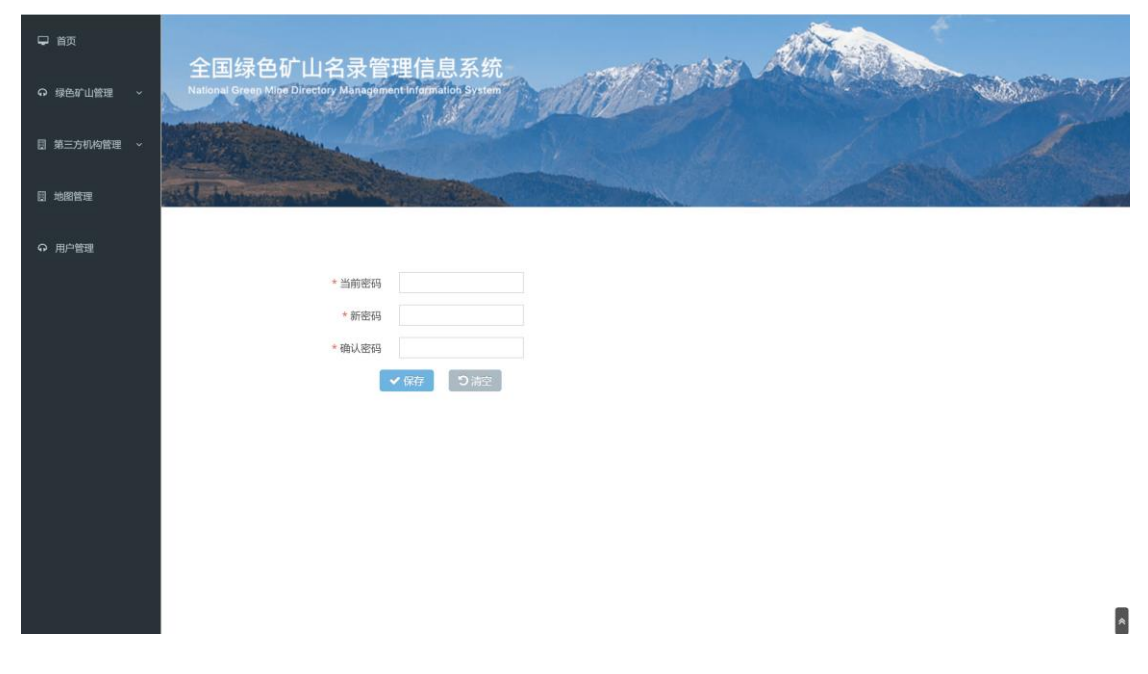

图 2-6 修改密码页面

在【修改密码】输入当前密码、新密码,并在确认密码中再次输入新密码,点击保存按钮,系统弹出修改成功的提示框如图 2-7,密码修改成功。若点击清空按钮,返回到系统首页界面。

| ₽ 首页               | 全国绿色矿山名县管理信息系统                                                                                                    |
|--------------------|----------------------------------------------------------------------------------------------------|
| ♀ 绿色矿山管理 ~         | Rational Green Mice Directory Management Information System                                                                                                    |
| <b>团 第三方机构管理</b> ~ |                                                                                                    |
| 目 地图管理             | All Alexandress of the second second se |
| ♀ 用户管理             |                                                                                                    |
|                    | * 当前密码                                                                                                    |
|                    | * 新密码                                                                                                    |
|                    | * 确认密码                                                                                                    |
|                    | 2第10                                                                                                    |
|                    |                                                                                                    |

#### 图 2-7 密码修改成功页面

## 2.2.4 退出

#### 操作步骤:

 在【系统首页】,点击右上角的退出按钮,退出系统返回登录界面,如 图 2-8。

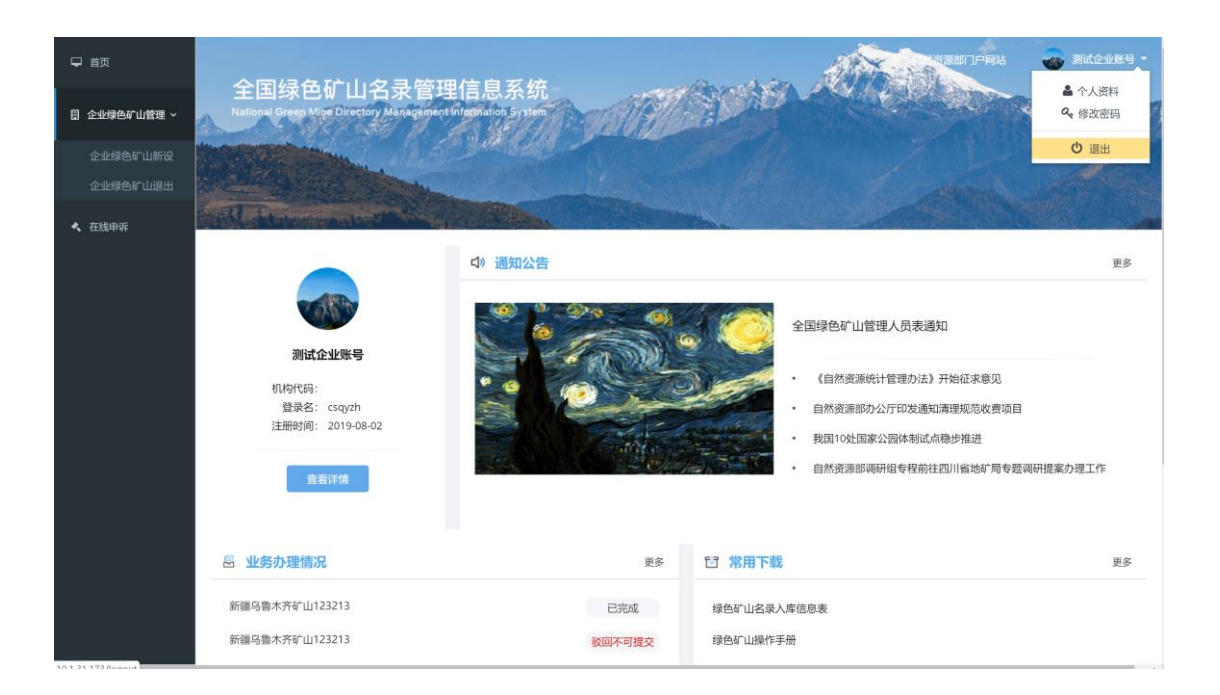

图 2-8 退出登录

# 第3章系统操作

## 3.1 查看申请信息

操作步骤:

1、点击左侧菜单栏"第三方评估-评估打分",进入评估列表,如图 3-1;

| 🖵 首页  |   |         |     | 归在市山农习练1                                                                                                    | 小士白                | 石林              |    |       | S        | ANT -SA  | 8252 |      |             |
|-------|---|---------|-----|----------------------------------------------------------------------------------------------------|--------------------|-----------------|----|-------|----------|----------|------|------|-------------|
| 第三方评估 | • | N       | E ± | 绿巴矿山名来官马<br>Sreen Mige Directory Management                                                                                                    | E1日に<br>Informatio | 、余玑<br>h System |    | UP    | a series |          |      | 1000 | NAME OF     |
| 评估打分  |   |         |     |                                                                                                    | and a              | Calla.          |    |       |          |          |      |      |             |
|       |   | ALL ALL |     | And the second second sec |                    | Pass            |    |       |          |          |      |      |             |
|       |   | 关切      | 宇道  | 输入许可证号或矿山名称                                                                                                    |                    | 意词              | 東東 | 查看中请信 | 18       |          |      |      |             |
|       |   | 序号      | 勾选  | 许可证号                                                                                                    |                    | <b>ឆ</b> ាំដាន  | 5称 |       | 第三方评估机构  | 统一社会信用代码 | 评估得分 |      | 操作          |
|       |   | 1       |     |                                                                                                    |                    |                 |    |       |          |          | 272  | 查看   | 下载第三方评估机构材料 |
|       |   | 2       |     |                                                                                                    |                    |                 |    |       |          |          | 754  | 查看   | 下载第三方评估机构材料 |
|       |   | 3       |     |                                                                                                    |                    |                 |    |       |          |          | 10   | 全音   | 下载第三方评估机构材料 |
|       |   | 4       |     |                                                                                                    |                    |                 |    |       |          |          | 0    |      | 评估          |
|       |   |         |     |                                                                                                    |                    |                 |    |       |          |          |      |      |             |
|       |   |         |     |                                                                                                    |                    |                 |    |       |          |          |      |      |             |
|       |   |         |     |                                                                                                    |                    |                 |    |       |          |          |      |      |             |
|       |   |         |     |                                                                                                    |                    |                 |    |       |          |          |      |      |             |
|       |   |         |     |                                                                                                    |                    |                 |    |       |          |          |      |      |             |
|       |   |         |     |                                                                                                    |                    |                 |    |       |          |          |      |      |             |
|       |   |         |     |                                                                                                    |                    |                 |    |       |          |          |      |      |             |
|       |   |         |     |                                                                                                    |                    |                 |    |       |          |          |      |      |             |
|       |   |         |     |                                                                                                    |                    |                 |    |       |          |          |      |      |             |

#### 图 3-1 企业绿色矿山预申报列表

2、勾选任一申请,点击<u>查看申请信息</u>按钮,如图 3-2,可查看企业申请信息。

| ₽ 首页  |             |                  |                                            |                             |               |                                                                                                    | ANT LAR   | axe  |       | ÷                    |    |
|-------|-------------|------------------|--------------------------------------------|-----------------------------|---------------|----------------------------------------------------------------------------------------------------|-----------|------|-------|----------------------|----|
| 第三方评估 |             | 全国<br>Hational G | 绿色矿山名录管理<br>ireen Mige Directory Managemen | 里信息系统<br>Information System | 161           | No.                                                                                                    | white and |      | -0161 | in the second second | -  |
| 评估打分  | 1940        |                  | 13                                         | Des alla 2-                 | - Martin      |                                                                                                    |           |      |       |                      |    |
|       |             |                  | And Frenching                              | and the second              |               |                                                                                                    |           |      |       |                      |    |
|       | Envel<br>XI | 町字 吉田            | 输入许可证号或矿山名称                                | 查询 重要                       | 查看中读          | 信息                                                                                                    |           |      |       |                      | 14 |
|       | 序号          | 勾选               | 许可证号                                       | 矿山名称                        |               | 第三方评估机构                                                                                                    | 统一社会信用代码  | 评估得分 |       | 操作                   |    |
|       |             |                  |                                            | Internation Constants       | in a state    |                                                                                                    |           | 272  | 查看    | 下载第三方评估机构材料          |    |
|       | 2           |                  |                                            | the second second second    |               |                                                                                                    |           | 754  | 查看    | 下载第三方评估机构材料          |    |
|       | 3           |                  |                                            |                             |               |                                                                                                    |           | 10   | 监察    | 下载第三方评估机构材料          |    |
|       | 4           |                  |                                            | a second second             | en (11, en ). | A second second s |           | 0    |       | 评估                   |    |
|       |             |                  |                                            |                             |               |                                                                                                    |           |      |       |                      |    |
|       |             |                  |                                            |                             |               |                                                                                                    |           |      |       |                      |    |
|       |             |                  |                                            |                             |               |                                                                                                    |           |      |       |                      |    |
|       |             |                  |                                            |                             |               |                                                                                                    |           |      |       |                      |    |
|       |             |                  |                                            |                             |               |                                                                                                    |           |      |       |                      |    |
|       |             |                  |                                            |                             |               |                                                                                                    |           |      |       |                      |    |
|       |             |                  |                                            |                             |               |                                                                                                    |           |      |       |                      |    |

图 3-2 查看申请信息

## 3.2 第三方评估

## 操作步骤:

1、在评估列表中,点击评估按钮,开始评估打分,如图 3-3;

| 序号 构选 许可证号         新闻 通道         建築甲啡酮质等           1         272         操管 下板端二方           2         万54         百費 下板端二方 |          |      |      |          | きょう 単一方 開 |     |   | ALTER AND CLUB RY | 1000 | 20.00 |
|----------------------------------------------------------------------------------------------------|----------|------|------|----------|-----------|-----|---|-------------------|------|-------|
| 1 272 98 TRUES                                                                                                    | £        |      | 评估得分 | 统一社会信用代码 | 第三方评估机构   | 山名称 |   | 許可证号              | 勾选   | 序号    |
| 2 754 查看 下载集运方                                                                                                    | 三方评估机构材料 | 直看 下 | 272  |          |           |     |   |                   | 0    | T.    |
|                                                                                                    | 方评估机构材料  | 查看 下 | 754  |          |           |     | - |                   |      | 2     |
| 3                                                                                                    | E方评估机构材料 | 查看 下 | 10   |          | TATING    |     |   |                   |      | з     |
|                                                                                                    | 5        |      | 0    |          |           |     |   |                   |      | 4     |

图 3-3 评估打分

2、根据矿山实际情况,按照"绿色矿山建设评价指标体系评分表"进行评估打分,如矿山企业针对某一评分项上传了相关佐证材料,可点击附件列表按钮进行查看,如图 3-4。

| ♀ 前页    | A 2/2               |                        | a a avera da               |                     |         | 4.22   | AN SALAR          |                        |      |
|---------|---------------------|------------------------|----------------------------|---------------------|---------|--------|-------------------|------------------------|------|
| 第三方评估 🗸 | 全国纺<br>National Gre | も<br>en Mige Directory | S录官埋信<br>Management Inform | 息糸统<br>ation System | anti Ma | Nº 19  | and the second    | Distance of the second | Ward |
| 评估打分    | Teleficity.         |                        | al al al                   | at a sea            | il.     |        |                   |                        |      |
|         | total Part          | and the second         |                            | 800                 |         |        |                   |                        |      |
|         |                     |                        |                            |                     | 绿色矿山建设  | 评价指标体系 | 评分表               |                        |      |
|         | 1                   | 1000                   | 1000                       | 100.000             |         | 1000   |                   | 801                    | 1000 |
|         |                     |                        | -                          |                     | 1996    |        |                   | 0                      | 附件列表 |
|         |                     |                        | -                          |                     |         | -      | - Constanting and | 0                      | 附件列表 |
|         |                     |                        | 100                        |                     | 1.20    | -      |                   | 0                      | 附件列表 |
|         |                     |                        |                            | - 1                 |         | -      |                   | 0                      | 附件列表 |
|         |                     |                        | -                          |                     | -       |        |                   | 0                      | 附件列表 |
|         |                     |                        |                            |                     |         |        |                   | 0<br>上一步 下一步           | 附件列表 |

图 3-4 评分表

打分完毕后,点击上传附件按钮,上传承诺书等附件,如图 3-5,点击完成按钮,返回评估列表。

| ♀ 首页  | 人口はちたい。クロがつたちズ                                                           | -                                                                                                    |            |
|-------|--------------------------------------------------------------------------|----------------------------------------------------------------------------------------------------|------------|
| 第三方评估 | 王国球巴训山石求官理信息系<br>National Green Mine Directory Management Information Sy | STR.                                                                                                    |            |
| 评估打分  |                                                                          |                                                                                                    | 1 1        |
|       |                                                                          |                                                                                                    | AND MARKED |
|       | and statements the second state                                          | and the second second second second second second second second second second second second second second second |            |
|       |                                                                          | 绿色矿山建设评价指标体系评分表                                                                                                  |            |
|       | 一級指标                                                                     |                                                                                                    | 附件         |
|       | 承诺书(PDF扫描件)                                                              | 上传                                                                                                    | 附件列表       |
|       | 第三方评估报告(PDF扫描件)                                                          | 上传                                                                                                    | 附件列表       |
|       | 专家组名单(PDF扫描件)                                                            | 上传                                                                                                    | 附件列表       |
|       | 其他附件(PDF扫描件)                                                             | 上传                                                                                                    | 附件列表       |
|       |                                                                          |                                                                                                    |            |
|       |                                                                          |                                                                                                    |            |
|       |                                                                          |                                                                                                    |            |
|       |                                                                          |                                                                                                    |            |
|       |                                                                          |                                                                                                    |            |
|       |                                                                          |                                                                                                    |            |
|       |                                                                          |                                                                                                    |            |
|       |                                                                          |                                                                                                    |            |

图 3-5 上传附件

未提交时,点击修改按钮,可对评估情况进行修改完善,评估完成的,点击提交按钮,提交至省级自然资源主管部门,如图 3-6。

| ₽ 前页  |   |            |                | 13.4            |                        |                | e-100 /-      |                  | TT 1100              |      |             | -00   | A     |                    | 1.54        | B292200 | BN |                   |  |
|-------|---|------------|----------------|-----------------|------------------------|----------------|---------------|------------------|----------------------|------|-------------|-------|-------|--------------------|-------------|---------|----|-------------------|--|
| 第三方评估 | ÷ |            | 王 由<br>ational | 练巴<br>Green Min | 1) LLL 1<br>Proceeding | ら来て<br>/Manage | nent Info     | 自尼)<br>(mation : | <b>永</b> 初<br>System | etti |             |       | int 2 | Contraction of the | N. Cal      |         |    | NAME OF THE OWNER |  |
| 评估打分  |   |            | 1              |                 | -                      |                |               | l'and            | Child .              |      |             |       |       |                    |             |         |    |                   |  |
|       |   |            |                |                 |                        | in the         |               |                  |                      |      |             |       |       |                    |             |         |    |                   |  |
|       |   | ×ext<br>¥8 | 神 法            | 输入许可            | E号成矿山名                 | 称              |               | Street Bar       | 田田                   | 重要   | <b>查</b> 容: | 中清信息  | 10    |                    | - Alexandre | S. All  |    |                   |  |
|       |   | 序号         | 勾选             |                 | 许可证号                   |                |               |                  | 矿山名称                 |      |             | 第三方评估 | 机构    | 统一社会信用代码           | 评估得分        |         |    | 操作                |  |
|       |   | 1          |                |                 |                        |                | -             |                  |                      |      |             |       |       |                    | 272         | 查看      | Т  | 载第三方评估机构材料        |  |
|       |   | 2          |                |                 |                        |                |               |                  |                      |      |             |       |       |                    | 754         | 查看      | 4  | 载英三方评估机构材料        |  |
|       |   | 3          |                |                 |                        |                | in the second | -                |                      |      |             | -     |       |                    |             | 查看      | Т  | 载第三方评估机构材料        |  |
|       |   | 4          |                |                 |                        |                |               |                  |                      |      |             |       |       |                    | 0           | 修改      | 提交 | 下载第三方评估机构材料       |  |
|       |   |            |                |                 |                        |                |               |                  |                      |      |             |       |       |                    |             |         |    |                   |  |
|       |   |            |                |                 |                        |                |               |                  |                      |      |             |       |       |                    |             |         |    |                   |  |
|       |   |            |                |                 |                        |                |               |                  |                      |      |             |       |       |                    |             |         |    |                   |  |
|       |   |            |                |                 |                        |                |               |                  |                      |      |             |       |       |                    |             |         |    |                   |  |
|       |   |            |                |                 |                        |                |               |                  |                      |      |             |       |       |                    |             |         |    |                   |  |
|       |   |            |                |                 |                        |                |               |                  |                      |      |             |       |       |                    |             |         |    |                   |  |
|       |   |            |                |                 |                        |                |               |                  |                      |      |             |       |       |                    |             |         |    |                   |  |
|       |   |            |                |                 |                        |                |               |                  |                      |      |             |       |       |                    |             |         |    |                   |  |

图 3-6 修改、提交